# Office365 への メール移行手順書

高崎経済大学情報基盤センター

## 目次

| 1. | Thund | erbird の起動                | . 1 |
|----|-------|---------------------------|-----|
| 2. | アカウ   | ント設定                      | . 1 |
| 3. | メール   | の移行                       | . 4 |
|    | 3 - 1 | 送信済みアイテムの表示               | 4   |
|    | 3 - 2 | 受信トレイ、送信済みトレイの移行          | . 5 |
|    | 3 - 3 | 受信トレイ、送信済みトレイ以外のメールフォルダ移行 | . 6 |
|    | 3 - 4 | Office365 での確認            | 6   |

#### 1. Thunderbird の起動

デスクトップに表示されているアイコンをクリックしてください。

| الله -<br>2>لاء - ج- | <b>一</b> 太郎2011 | Adobe Acrobat X |
|----------------------|-----------------|-----------------|
| <b>ご</b> み箱          | Word 2013       | +Lhaca          |
| Internet Explorer    | Excel 2013      | Audacity        |
| Mozilla Firefox Pow  | verPoint 2013   | MovieTeleco     |
| Google Earth A       | Access 2013     | Speak English   |
| え<br>提出 Mi           | icrosoft Visio  | 声が帰り            |
| <b>展行</b> R          | 2010            |                 |
| Mozilla              |                 |                 |
| munderbird           |                 |                 |
|                      |                 |                 |
| 📀 🧭                  |                 | 0               |

### 2. アカウント設定

Thunderbird 起動時に、以下の認証画面が表示されますので「キャンセル」を選択してください。

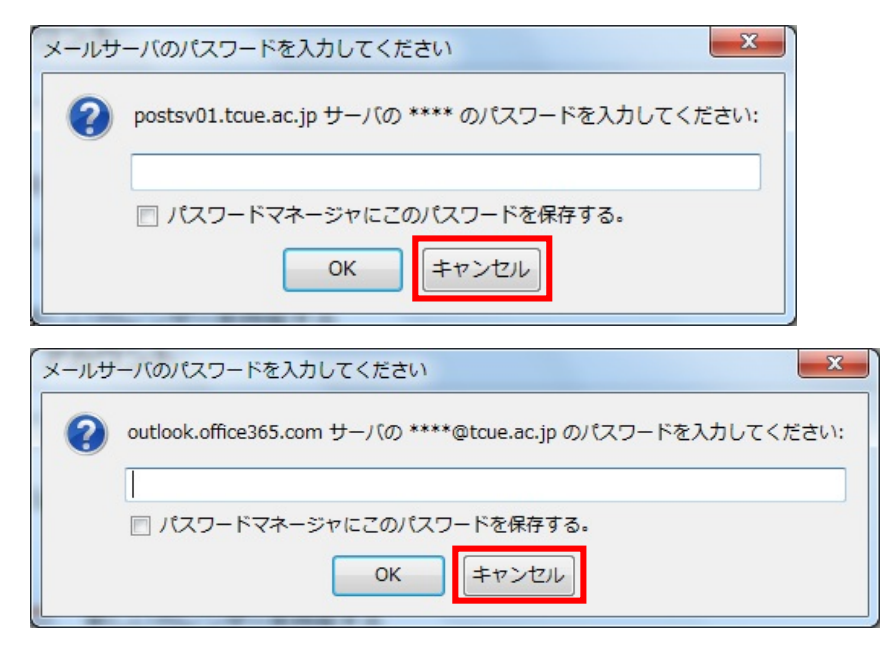

右上のメニュー→オプション→アカウント設定の順にクリックしてください。

| ActiveMail                                                                                          |                                 |        | 8.18<br>5.1                                       | 7                                                     |                           |
|----------------------------------------------------------------------------------------------------|---------------------------------|--------|---------------------------------------------------|-------------------------------------------------------|---------------------------|
| ▲受信 ▼ ■ 作成 ▼ ■ チ・                                                                                   | ヤット 👤 アドレス帳   🗞 タグ 👻 🍸 クイックフィルタ | 検索 < C | trl+K>                                            |                                                       | ₽ =                       |
| <ul> <li>▲ ActiveMail</li> <li>▲ 受信トレイ</li> <li>● 下書き</li> </ul>                                    | Thunderbird Mail - ActiveMail   |        |                                                   | 新規作成<br>添付ファイル<br>編集                                  | イベントログの管理<br>メッセージフィルタ ・  |
| <ul> <li>■ 送信済みトレイ</li> <li>⑦ ごみ箱</li> <li>③ JunkMail</li> <li>● 削除済みアイテム</li> </ul>                | <b>メール</b> スッセージを読む             | 3      | オ<br>ア<br>メ                                       | ☆ 検索 プション<br>プション<br>カウント設定<br>ニューバー( <u>M</u> )      | オプション ・<br>ファイル ・<br>表示 ・ |
| <ul> <li>⇒ 受信2</li> <li>⇒ 送信済みアイテム</li> <li>■ 迷惑メール</li> <li>2 all outlook.office365.com</li> </ul> | 📝 メッセージを書く                      |        | <ul> <li>✓ メ</li> <li>✓ ク</li> <li>✓ ス</li> </ul> | ールツールバー( <u>0</u> )<br>イックフィルタバー<br>テータスパー( <u>U)</u> | メッセージ<br>予定とToDo<br>ソール   |
| 📥 受信トレイ                                                                                             | ወት፡፡                            |        | ッ<br>レ                                            | ールバーのカスタマイズ…<br>イアウト・                                 |                           |

左の ActiveMail > サーバ設定 を選択し、\*\*\*\*となっている部分を自分のユーザ名に置き換えてください。

| ⊿ ActiveMail                       | サーバ設定                                               |                        |  |  |  |
|------------------------------------|-----------------------------------------------------|------------------------|--|--|--|
| サーハ設定<br>送信控えと特別なフォルダ<br>編集とアドレス入力 | サーバの種類: IMAP メールサーバ<br>サーバ名(S): postsv01.tcue.ac.jp | ポート(P): 143 🕀 既定値: 143 |  |  |  |
| 迷惑メール                              | ユーザ名( <u>N</u> ): ****                              |                        |  |  |  |
| 回期とティスク領域<br>開封確認<br>セキュリティ        | セキュリティ設定<br>接続の保護(U): なし                            | @tcue.ac.jp は不要です      |  |  |  |

同様に、outlook.office365.com > サーバ設定を選択し、\*\*\*\*となっている部分を自分のユーザ名に置き換え てください。

| ⊿ Activemail                       | サーバ設定                                                                                                |  |  |  |  |  |
|------------------------------------|----------------------------------------------------------------------------------------------------|--|--|--|--|--|
| サーバ設定 送信控えと特別なフォルダ 編集とマドレフォカ       | サーバの種類: IMAP メールサーバ<br>サーバタ(S): outlook.office365.com ポート(P): 993 原定値: 993                           |  |  |  |  |  |
| 迷惑メール 同期とディスク領域                    | ユーザ名( <u>N</u> ): *****@tcue.ac.jp                                                                   |  |  |  |  |  |
| 開封確認<br>セキュリティ                     | ゼキュリティ設定<br>接続の保護(U): SSL/TLS ユーザ名@tcue.ac.jp                                                        |  |  |  |  |  |
| ⊿ outlook.office365.com<br>サーバ設定   | 認証方式(I): 通常のパスワード認証 を入力してください                                                                        |  |  |  |  |  |
| 送信控えと特別なフォルダ<br>編集とアドレス入力<br>迷惑メール | <ul> <li>▼ 新着メッセージがないか起動時に確認する(<u>C</u>)</li> <li>▼ 新着メッセージがないか(Y)</li> <li>10 ○ 分ごとに確認する</li> </ul> |  |  |  |  |  |
| 同期とディスク領域開封確認                      | <ul> <li>▼ 新善メッセージが届いた時のサーバ通知を許可する(<u>A</u>)</li> <li>メッセージを削除する時:</li> </ul>                        |  |  |  |  |  |
| セキュリティ<br>▲ ローカルフォルダ               | <ul> <li></li></ul>                                                                                  |  |  |  |  |  |
| 迷惑メール<br>ディスク領域<br>送信 (SMTP) サーバ   | ◎ すぐに削除する( <u>D</u> ) 詳細( <u>Y</u> )…                                                                |  |  |  |  |  |
|                                    | メッセージの保存<br>□ 終了時に受信トレイを整理 (expunge) する( <u>E</u> )                                                  |  |  |  |  |  |
| アカワント操作(A) ・                       | <ul> <li>○ 終了時にごみ箱を空にする(X)</li> <li>○K</li> <li>キャンセル</li> </ul>                                     |  |  |  |  |  |

入力が完了したら、右下の「OK」ボタンをクリックしてください。

以下の画面が表示されますが、「OK」をクリックした後は何も確認しなくて結構です。

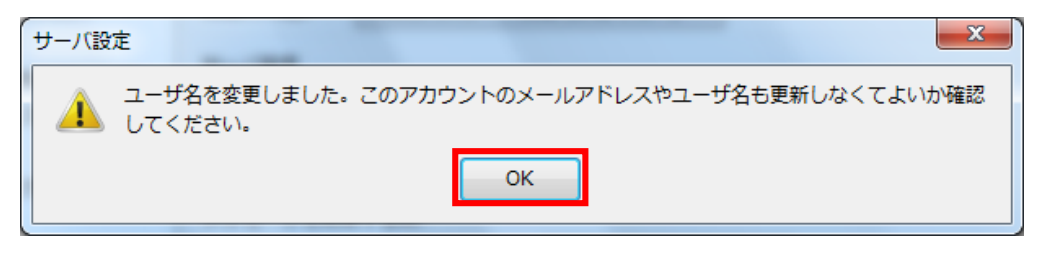

次に、それぞれのメールについてパスワードを入力します。

下図のように ActiveMail の「受信トレイ」をクリックすると、再び認証画面が表示されます。

パスワードを入力し、「OK」をクリックしてください。

続いて outlook.office365.com の「受信トレイ」をクリックしてパスワードを入力し、「OK」をクリックして ください。(パスワードの違いに注意してください。)

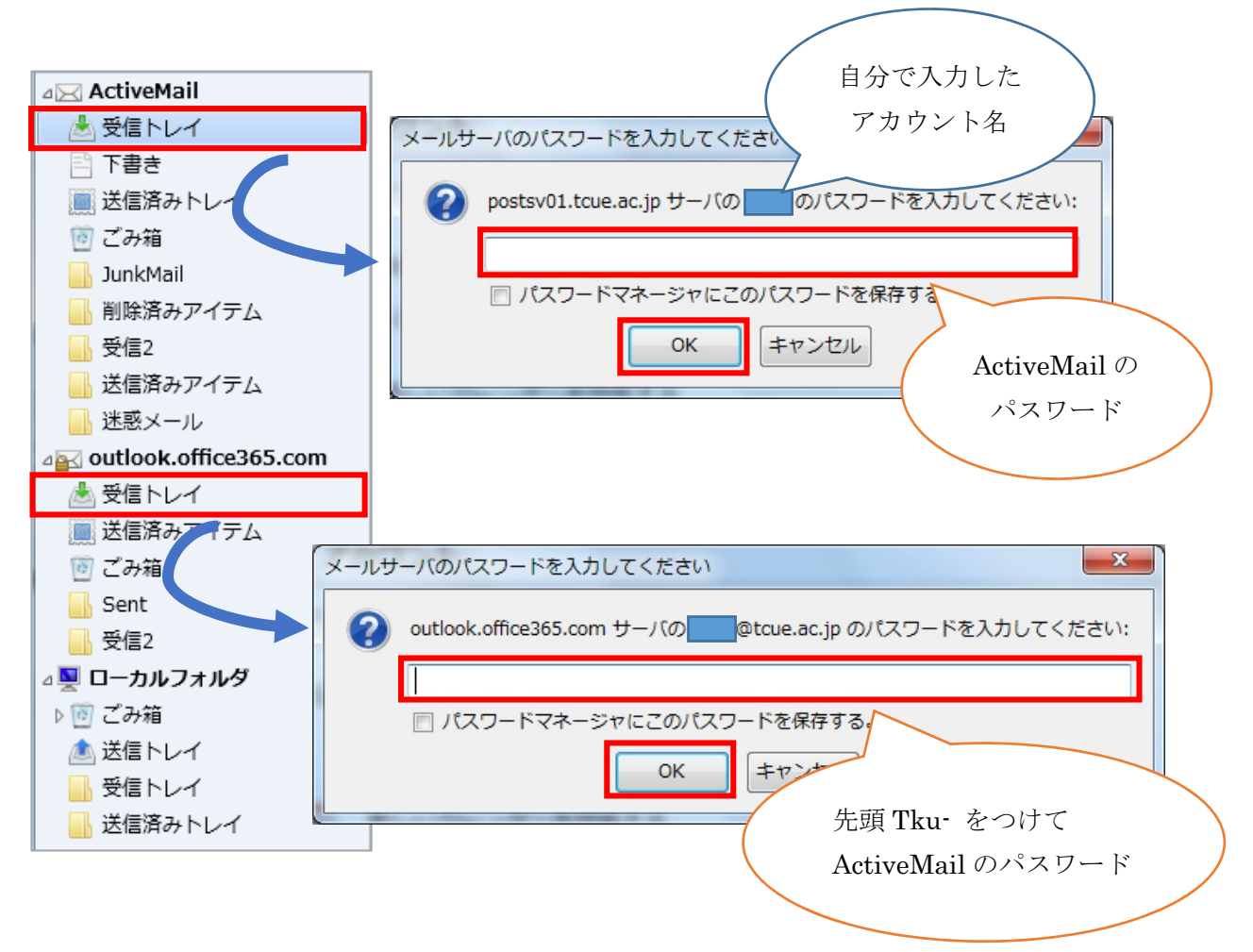

#### 3. メールの移行

#### 3-1 送信済みアイテムの表示

outlook.office365.com を右クリック→「購読」を選択

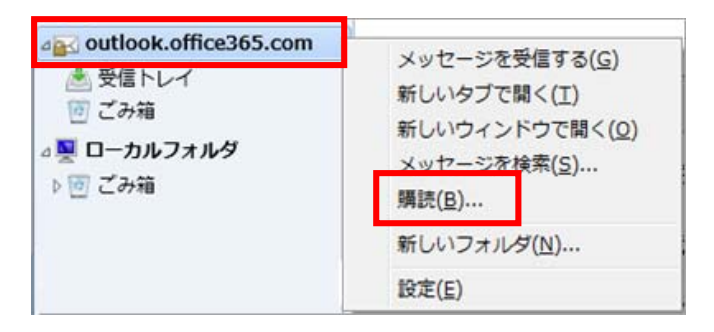

送信済みアイテムにチェックを入れ、OKをクリックしてください。

| IMAP フォルダとニュースグループの購読                                                                                                    | X          |
|----------------------------------------------------------------------------------------------------|------------|
| アカウント( <u>A</u> ):     office365メール       次を含む項目を表示( <u>O</u> ):        フォルダー覧(L)                                                                                    | م          |
| <ul> <li>購読するフォルダを選択してください:</li> <li>削除済みアイテム</li> <li>迷惑メール</li> <li>送信方みアイテム</li> <li>送信済みアイテム</li> <li>連絡先</li> <li>INBOX</li> <li>Sent</li> <li>Trash</li> </ul> | □ ▲        |
|                                                                                                    | ОК (キャンセル) |

outlook.office365.com に送信済みアイテムが表示されます。

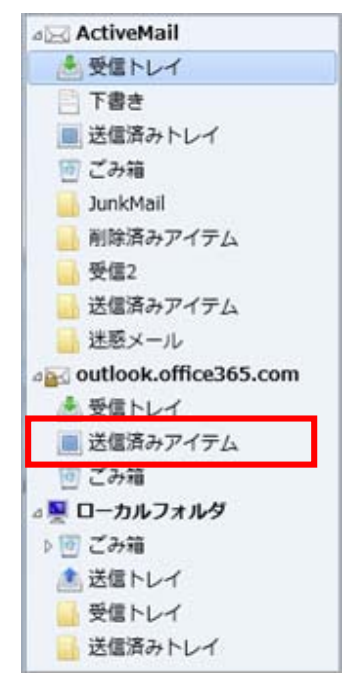

3-2 受信トレイ、送信済みトレイの移行

受信トレイと送信済みトレイは、outlook.office365.com 上に直接コピーが出来ないため、いったんローカル フォルダにコピーします。

※容量が大きい場合は、時間が掛かります。対象フォルダの中に全てのメールがコピーされていることを 確認してから、次の作業に移ってください。

ActiveMailの対象フォルダを「ローカルフォルダ」にドラッグ&ドロップでコピーします。

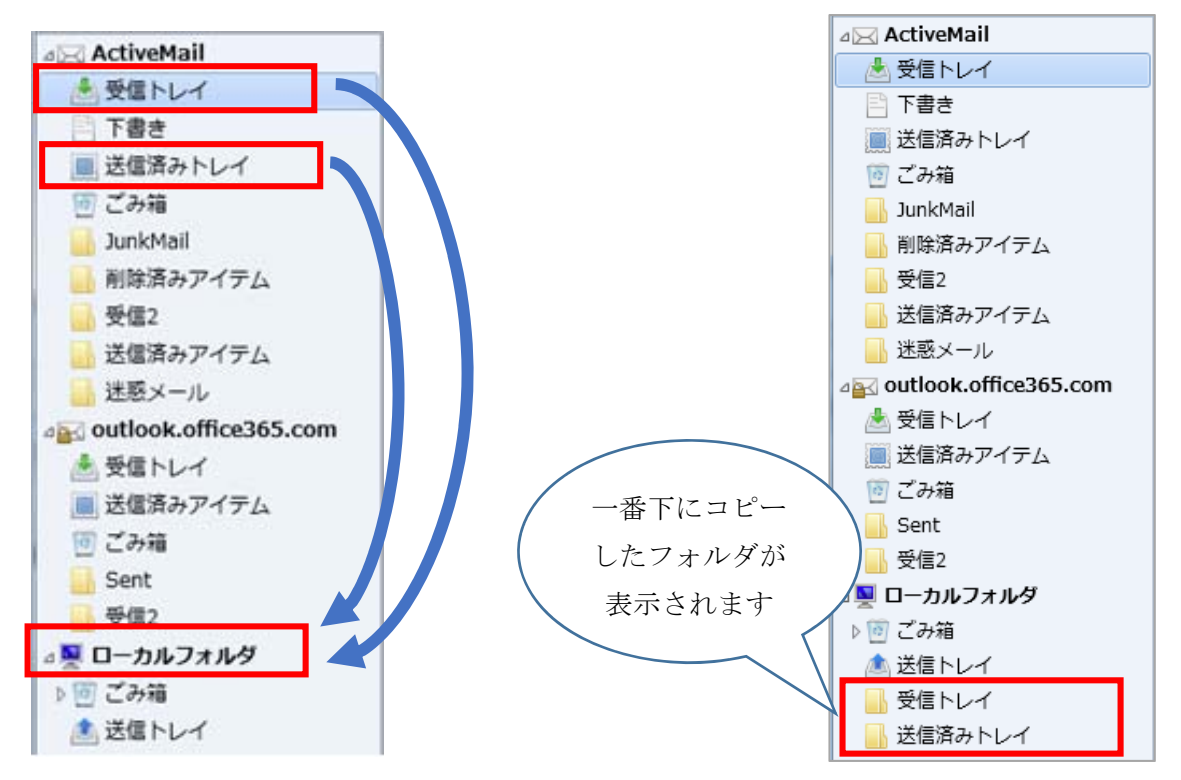

ローカルフォルダに作成したものを、それぞれ「outlook.office365.com」の受信トレイ、送信済みアイテム にドラッグ&ドロップでコピーします。

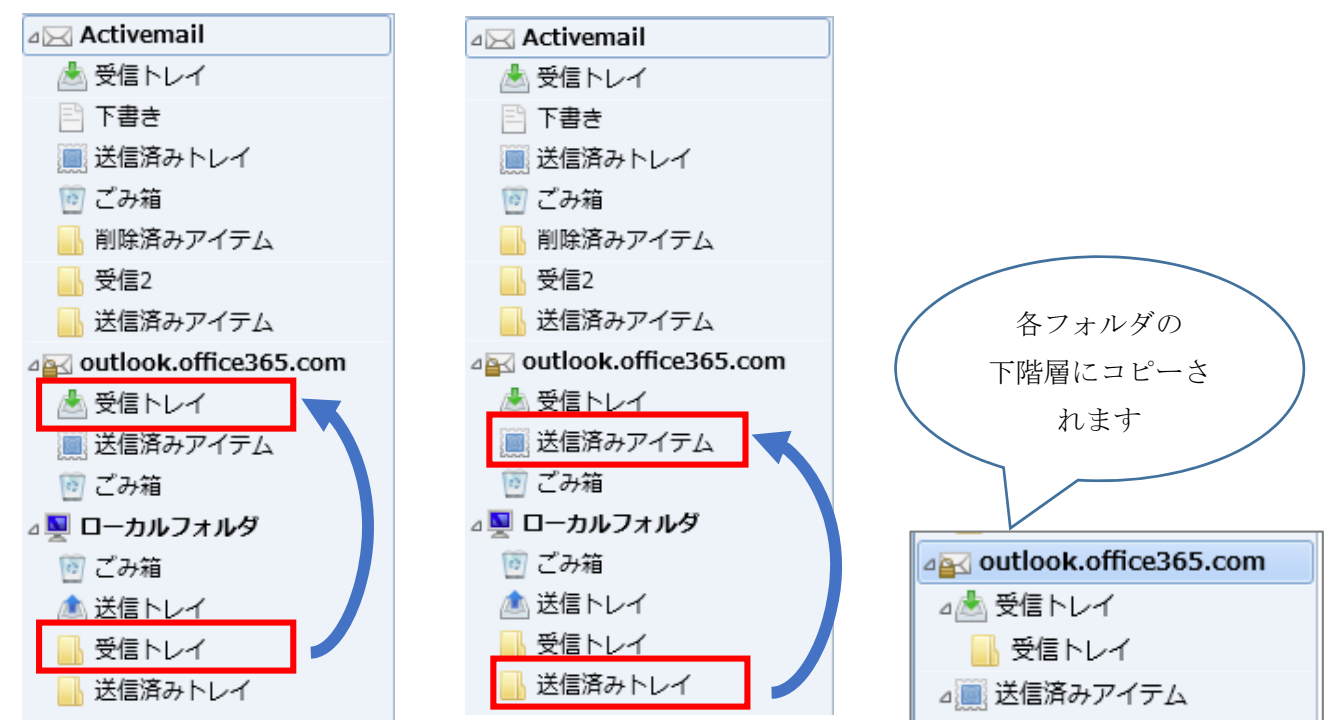

送信済みトレイ

#### 3-3 受信トレイ、送信済みトレイ以外のメールフォルダ移行

移行したいフォルダを outlook.office365.com 上にドラッグ&ドロップでコピーしてください。 ※容量が大きい場合は、コピーに時間が掛かります。対象フォルダの中に全てのメールがコピーされてい ることを確認してください。

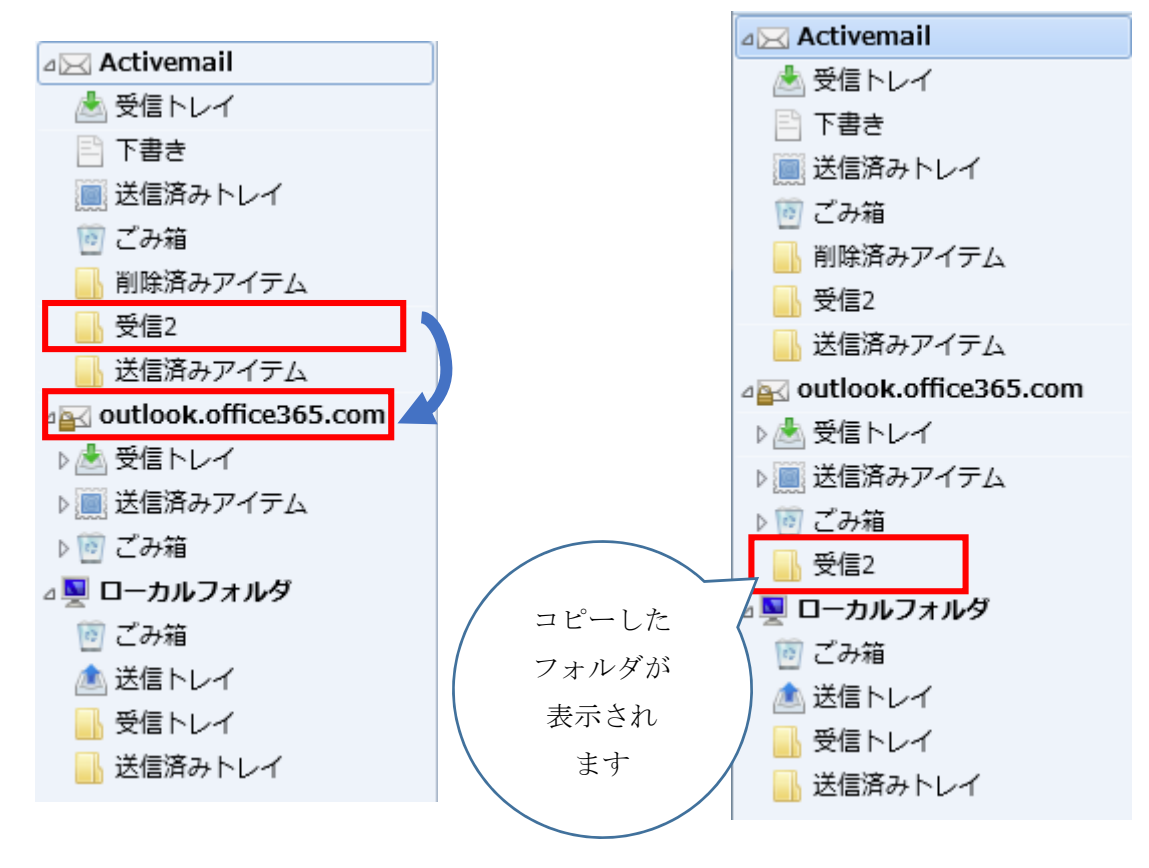

#### 3-4 Office365 での確認

ブラウザからOffice365にログインし、移行したメールが全て表示されることを確認してください。

以上でメールデータの移行作業は終了となります。